myCTState is the information portal for CT State students, faculty, and staff. Students can check the status of financial aid, search for courses, register for classes, access student orientation, access college email, complete coursework in Blackboard and manage college finances, with one single sign-on. <u>Disclaimer:</u> New content and instructions will continue to be released overtime. i.e. Blackboard

### Steps to log in to myCTState:

- 1. Log in to myCTState
  - Webpage: <u>https://my.ctstate.edu</u> OR visit <u>https://ctstate.edu</u> and click on the <u>MyCTState</u> icon

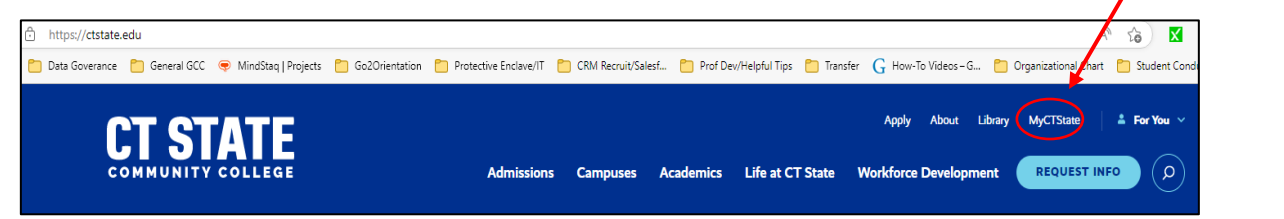

2. Click on Log In

| myCTState Announcements                                                                                       | Log In to myCTState                                 | Other Resources           | Click: LOG IN |
|----------------------------------------------------------------------------------------------------|-----------------------------------------------------|---------------------------|---------------|
| Scheduled System Maintenance<br><u>Timeframes</u><br><u>Recommended personal</u><br>technology to access CSCU | to access Banner, Blackboard and Email              | View myCTState videos     |               |
|                                                                                                    |                                                     | Browse Classes            |               |
| systems and Blackboard.                                                                                       |                                                     | Apply for Admission       |               |
|                                                                                                    | Q NetID Lookup »<br>Q First-time Login Assistance » | 🎲 Apply for Financial Aid |               |
|                                                                                                    | ♂ Password Reset »                                  | Office 365/Email          |               |
|                                                                                                    | Further Support »                                   |                           |               |
|                                                                                                    |                                                     |                           |               |
|                                                                                                    |                                                     |                           |               |

- 3. You will be redirected to the CSCU Login Portal
  - You will need NetID to get started.

| Sian in                                                                                                    | rtal                                                                                        |                                                                    |
|----------------------------------------------------------------------------------------------------|---------------------------------------------------------------------------------------------|--------------------------------------------------------------------|
| NetID (e.g. 1234567)                                                                                                 | 8@student.comr                                                                              | nnet.edu)                                                          |
| Can't access your accou                                                                                              | unt?                                                                                        |                                                                    |
|                                                                                                    | Back                                                                                        | Next                                                               |
| The Connecticut Stat<br>Information Technolo<br>use by authorized us<br>you are agreeing to<br>Policy and related po | e Colleges and L<br>ogy (IT) resource<br>sers. By accessing<br>abide by the Acc<br>olicies. | Universities<br>is are solely for<br>g this system<br>ceptable Use |

4. Enter your NetID

| Click: Next                                                                                                    |                                                                                                    |
|----------------------------------------------------------------------------------------------------|----------------------------------------------------------------------------------------------------|
|                                                                                                    | Enter your NetID                                                                                                    |
| CSCU       Login Portal         Sign in       01234567@student.commnet.edu         Can't access your account?       Back                                                                                                    | Click: Next                                                                                                    |
| The Connecticut State Colleges and Universities<br>Information Technology (IT) resources are solely for<br>use by authorized users. By accessing this system<br>you are agreeing to abide by the Acceptable Use<br>Policy and related policies. |                                                                                                    |
|                                                                                                    | Image: Contract Contract   Sign in   D1234567@student.commnet.edu   Can't access your account?   Back Next  The Connecticut State Colleges and Universities fromation Technology (IT) resources are solely for use by authorized users. By accessing this system you are agreeing to abide by the Acceptable Use Policy and related policies. |

### 6. Enter your Password

- Default password for first time users:
  - o First three letters of your birth month with the first letter capitalized
  - Ampersand sign: &
  - Last four digits of your SSN
- 7. Click: Sign in

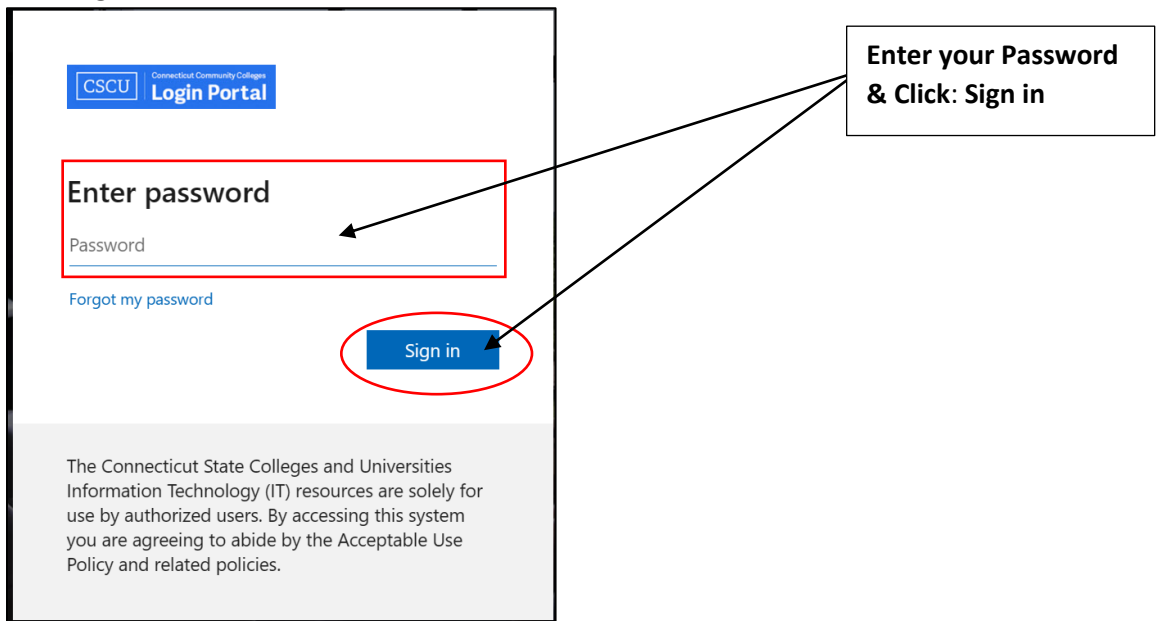

- 8. You will be asked if you want to remain signed in.
  - Select: Yes or No. If using a public computer or laptop we recommend selecting No.

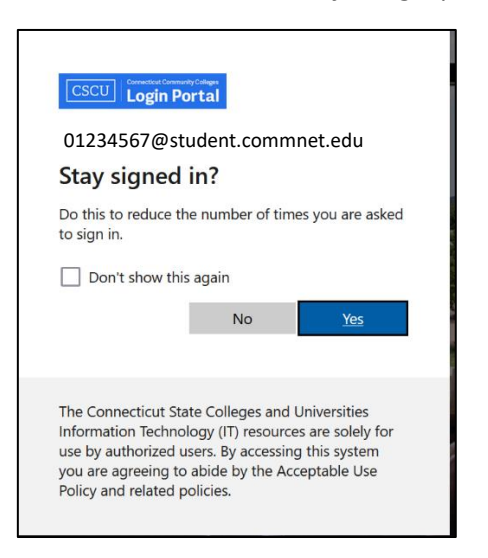

9. Once you are logged in, you will be directed to the **myCTState Homepage** 

|         | ≡)myCTState                                                                                                    |                                                                        |      |                                                                                                    |     |                                            | 🗂 4 🔵 |
|---------|----------------------------------------------------------------------------------------------------|------------------------------------------------------------------------|------|----------------------------------------------------------------------------------------------------|-----|--------------------------------------------|-------|
|         |                                                                                                    |                                                                        |      |                                                                                                    |     |                                            |       |
| Menu    | Welcome to myCTState! 🔒                                                                                                    | College Email                                                          | ۵    | Student Self-Service                                                                                                   | ۵   | Financial Aid                              | 8     |
| icon:   | The launch of myCTState coincides<br>with the consolidation of                                                                                                    | All official information from CT St<br>is sent to college-issued email | tate | Access Your Student Profile<br>Review Required Action Items                                                            |     | myEinancialAid<br>FAFSA Application        |       |
| Display | Connecticut's 12 community colleges<br>into one CT State Community                                                                                                    | address.<br>• Office 365/Email                                         | - 1  | Prepare for Registration<br>Browse Classes                                                                             |     | Free College (PACT)<br>Financial Aid Guide |       |
| menu    | College. The initial rollout focuses<br>on student onboarding, financial aid<br>and registration for Fall 2023.<br>Additional functionality will be<br>incrementally rolled out in July and<br>after to facilitate student, faculty<br>and staff experience. | • Email Help                                                           |      | Browse Course Catalog<br>Register for Classes<br>View Registration Information<br>View Account Summary<br>Degree Works |     |                                            |       |
|         | Student Orientation                                                                                                    | Classes :                                                              | a    | Class Schedule                                                                                                    | ۵   | Advisors                                   | A     |
|         | All new, transfer and re-admit<br>students are strongly encouraged to<br>complete Online Orientation. Upon                                                                                                    |                                                                        | ^    | March 2023 < Today<br>Sun Mon Tue Wed Thu Fri                                                                          | Sat |                                            |       |

- 10. There are myCTState tiles related to:
  - College Email
  - Student Self-Service
  - Financial Aid
  - Student Orientation
  - Classes
  - Class Schedule
  - Advisors
  - And more...

You can click on each tile for more information or click on the Main Menu to view the Display menu Options.

|      | <b>myCTState</b>                                                        | ×                              |               |
|------|-------------------------------------------------------------------------|--------------------------------|---------------|
|      |                                                                         | ය Home<br>Q Discover           |               |
| icon |                                                                         | Academics                      |               |
|      | Welcome to myCTState! 🛆                                                 | ら<br>で Community               | The menuiser  |
|      | The launch of myCTState coincides with the consolidation of             | My Account                     | opens to this |
|      | Connecticut's 12 community colleges<br>into one CT State Community      | N Profile                      | Display menu  |
|      | on student onboarding, financial aid<br>and registration for Fall 2023. | (→ Sign out                    |               |
|      | Additional functionality will be incrementally rolled out in July and   | RESOURCES                      |               |
|      | after to facilitate student, faculty and staff experience.              | College_Email Online_Help_Desk |               |
|      |                                                                         |                                |               |

11. Click on **Discover** to search for information within myCTState. You will be able to view additional tiles that may be pertinent to your time at CT State.

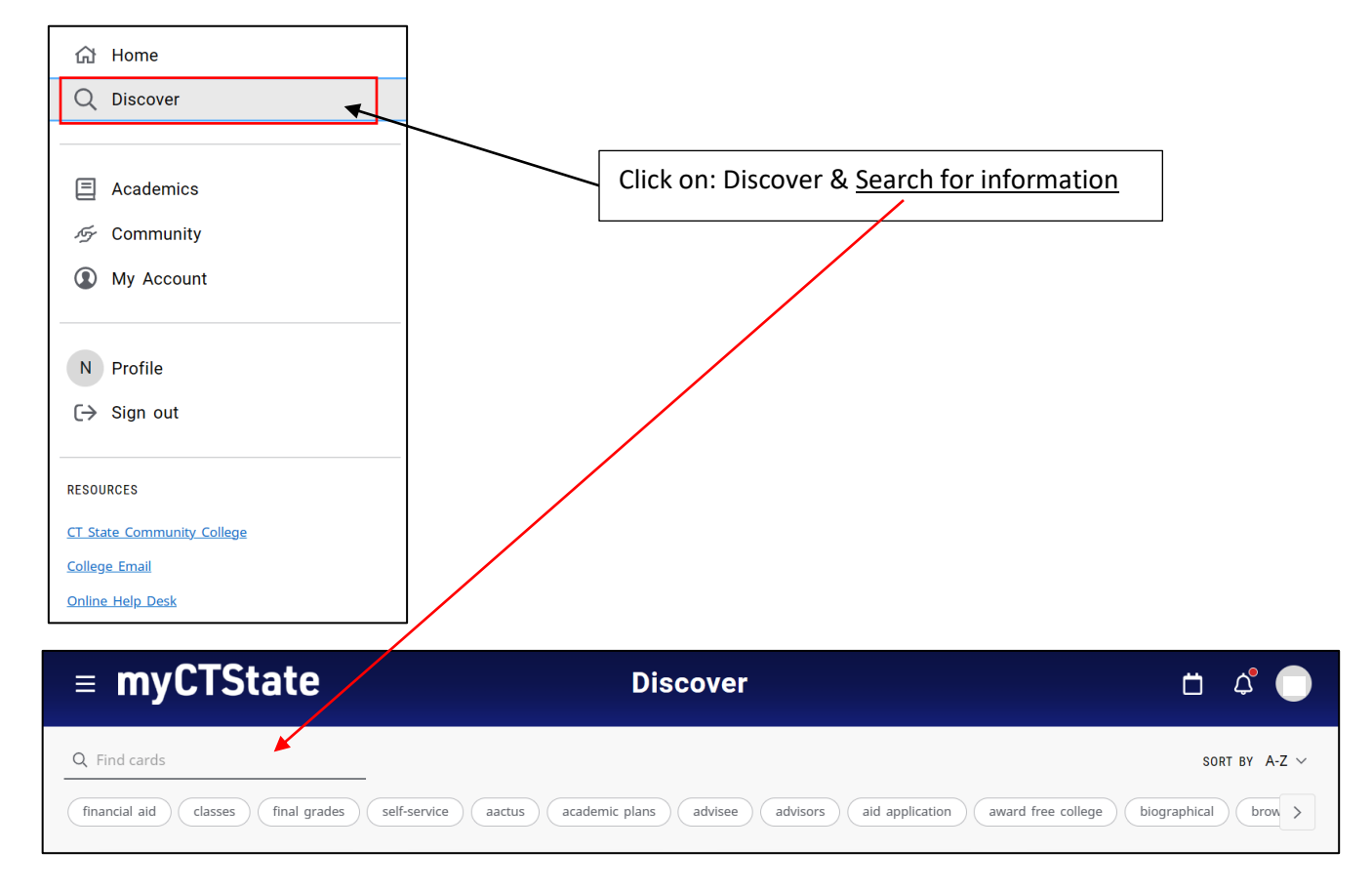

12. To view your Academic Profile click on: Academics:

10 AM

Academic Plans

Degree Progress

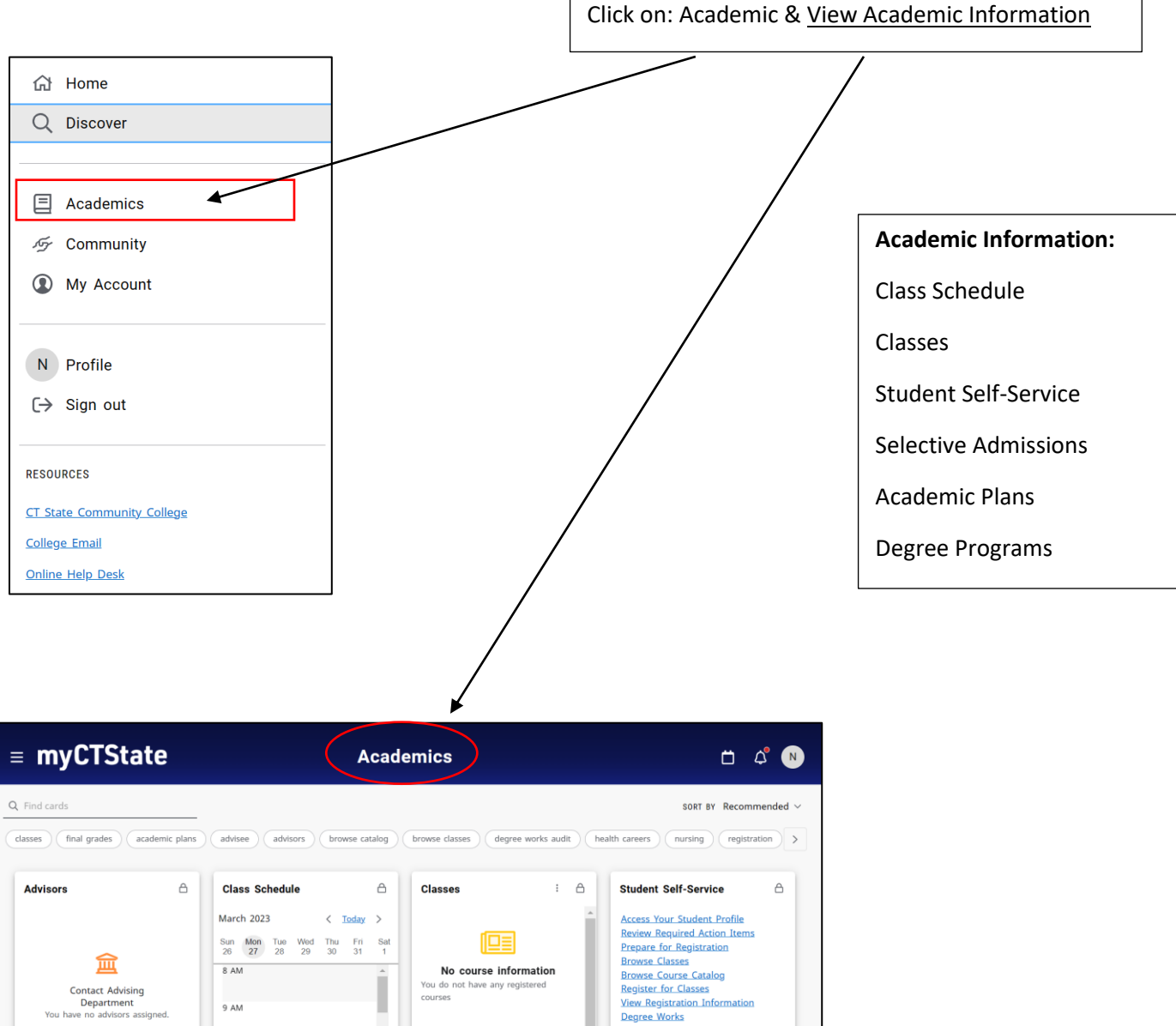

Selective Admission

### Email Access to Office 365/Email:

1. Click on the College Email Tile and click on: Office 365/Email

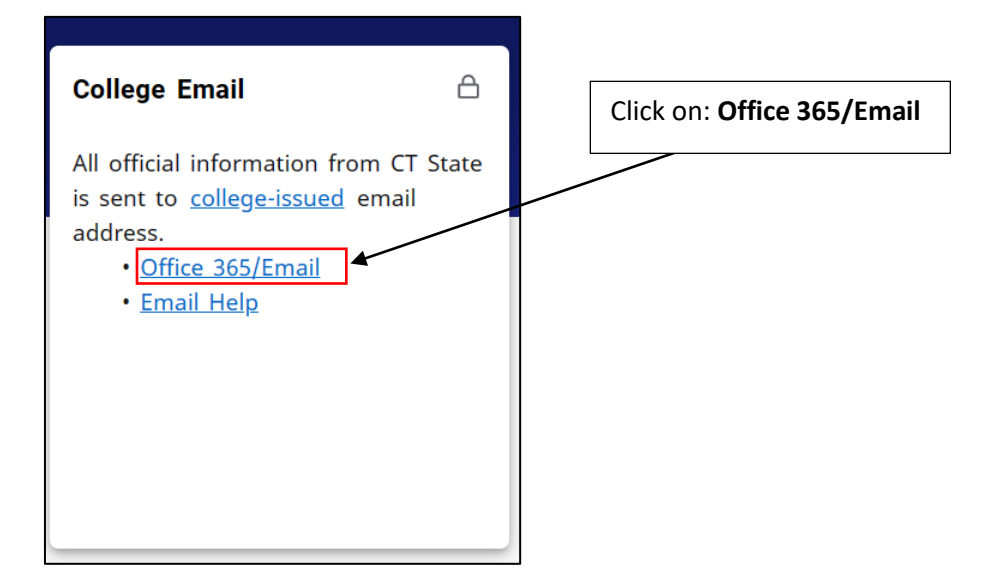

- 2. You will be redirected to your Office 365/Email
- 3. If you need assitance accessing College Email select: Email Help
  - You will be redirected to the CSCU IT Help Page

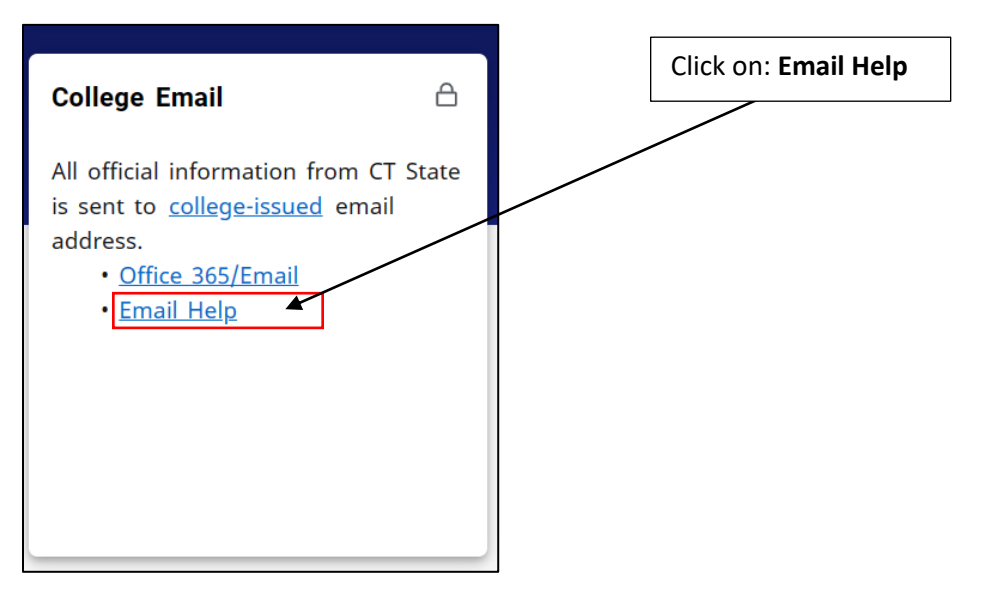

CSCU IT Help Page: Public - Office 365 - Email (service-now.com)

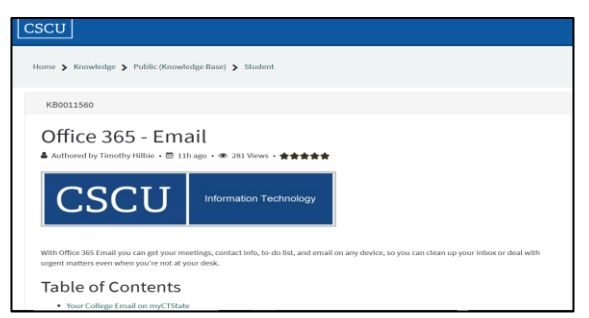

4. To view your college-issued email address click on: college-issued

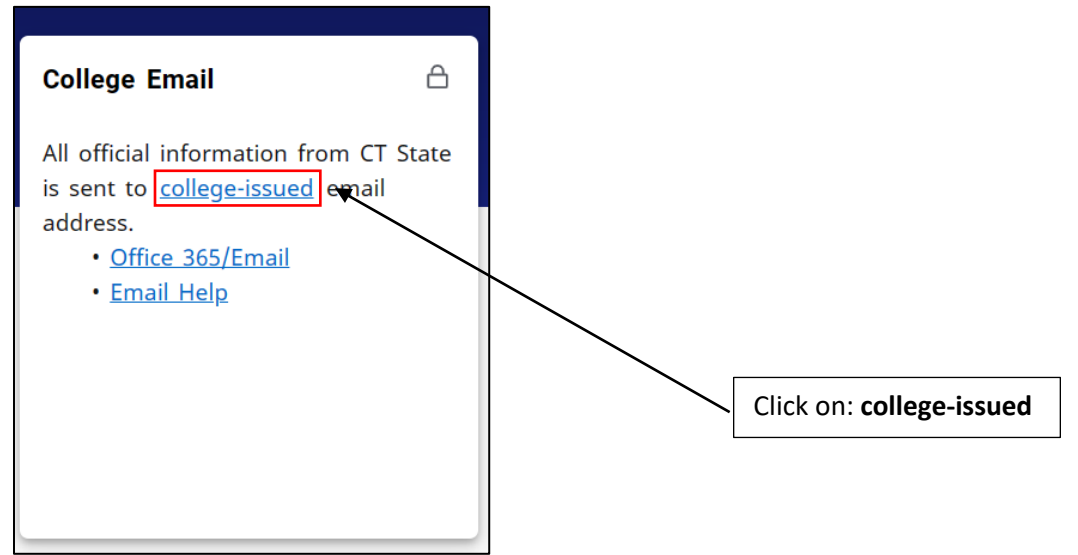

5. Your college email account information will appear as shown below:

| Personal Information                                                                                                    |                                                                                |                                                                 |  |           |
|----------------------------------------------------------------------------------------------------|--------------------------------------------------------------------------------|-----------------------------------------------------------------|--|-----------|
| <ul> <li>Profile picture</li> <li>College Name</li> <li>ID Number:</li> <li>College email will</li> <li>appear here</li> </ul> | Personal Details<br>First Name<br>Date of Birth<br>-<br>Personal Pronoun<br>-  | Middle Name<br>-<br>Legal Sex<br><br>Gender Identification<br>- |  |           |
|                                                                                                    | Email<br>Connecticut Community Colleges' St<br>iil (Preferred)<br>@mail.ct.edu |                                                                 |  | + Add New |

### myCTState Resources:

<u>myCTState</u> Help Resources for NetID Lookup, First-time Login Assistance, Password Reset and further support are available on the Login Screen. Additional Resources such as myCTState videos, Browse Classes, Programs/Majors, Apply for Admissions, Apply for Financial Aid, and Office 365/Email are helpful quick links.

### Other Resources can be found on the login screen.

Helpful Resources:

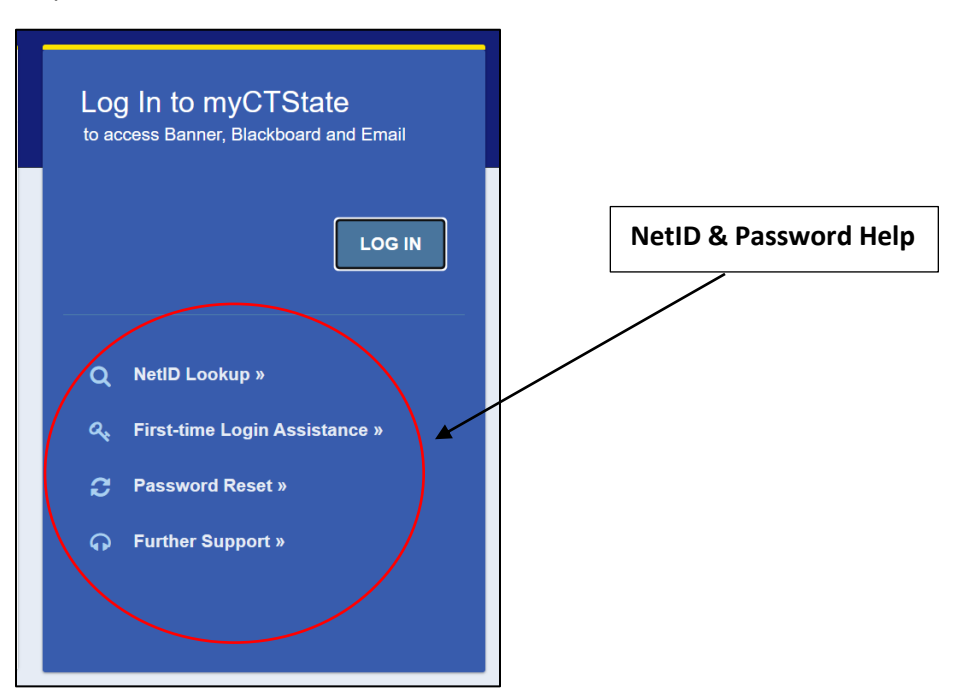

#### Additional Resources:

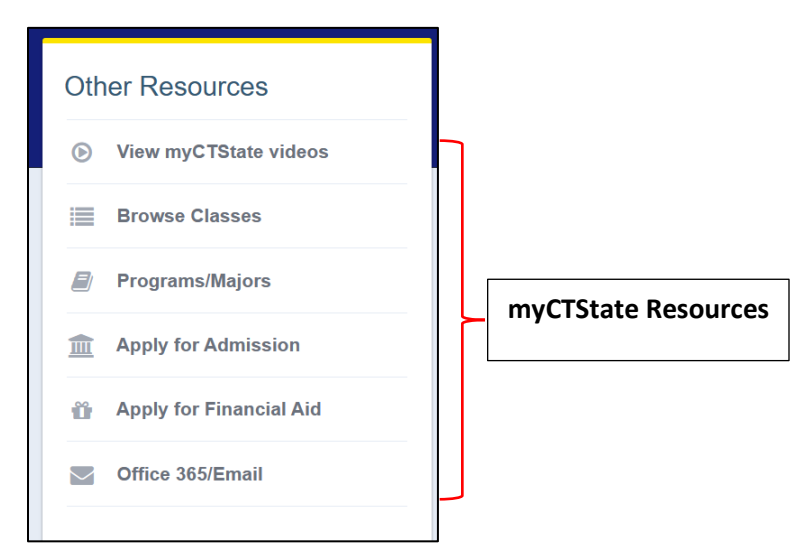